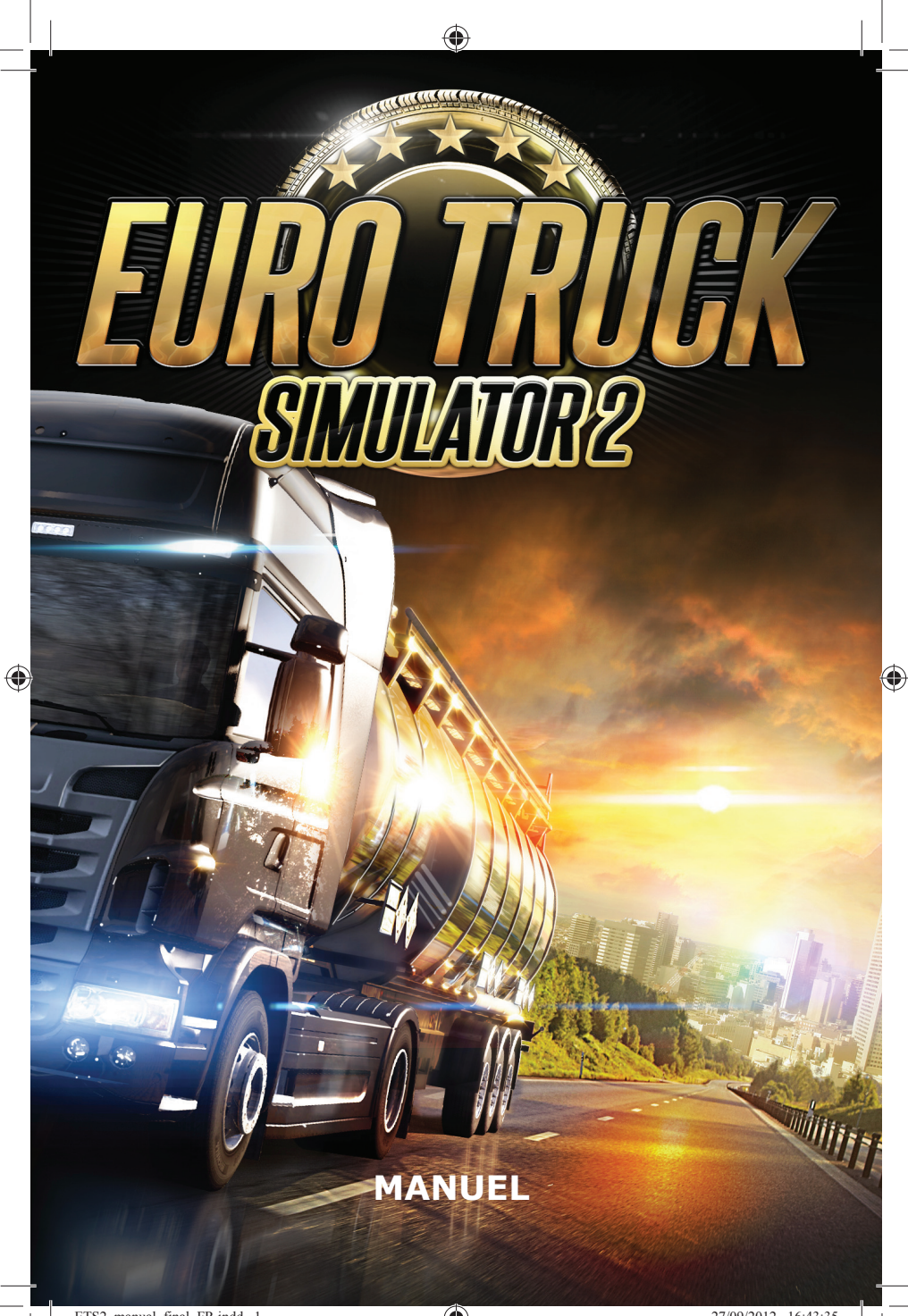

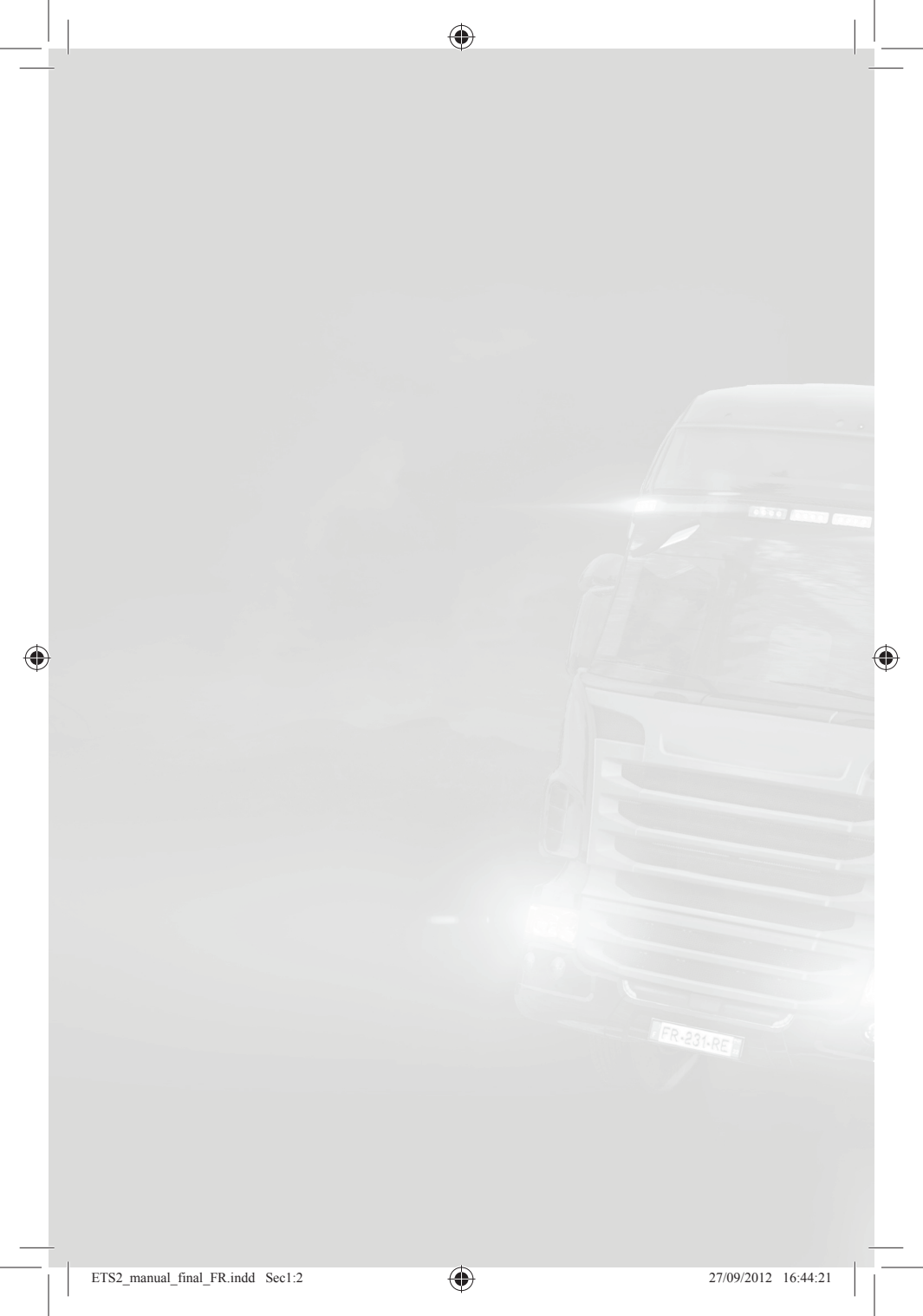

# **Bienvenue dans Euro Truck Simulator 2**

**Euro Truck Simulator 2** vous propose de prendre le volant des véhicules de transport routier les plus puissants. Vous démarrez le jeu en incarnant un chauffeur freelance enthousiaste et passionné, qui rêve de bâtir, dans toute l'Europe, son propre empire de transport. Personnalisez vos camions, achetezen le plus possible, explorez chaque route, possédez un garage dans chaque ville et relevez de nombreux autres défis. Bonne route !

#### Démarrage

## Configuration système

Configuration système minimum :

Système d'exploitation : Windows XP/Vista/7 Processeur dual core 2,4 GHz 2 Go de mémoire système Carte vidéo dédiée avec 256 Mo de mémoire (carte de type GeForce 7600 GT équivalente ou supérieure) Carte son compatible DirectX 9 DirectX 9.0 1,5 Go d'espace disque libre

Configuration système recommandée :

Processeur dual core 3 GHz 4 Go de mémoire système Carte vidéo dédiée avec 1 024 Mo de mémoire (carte de type GeForce GTS 450 équivalente ou supérieure)

# Installation

Pour installer **Euro Truck Simulator 2**, insérez le DVD du jeu dans votre lecteur DVD-ROM. Suivez les instructions à l'écran pour effectuer le processus de configuration. Si l'installation ne démarre pas automatiquement, veuillez suivre les étapes suivantes :

- 1. Cliquez sur Ordinateur.
- 2. Sélectionnez et cliquez sur votre lecteur DVD-ROM.
- 3. Localisez et lancez le programme « setup.exe ».
- Suivez les instructions à l'écran pour effectuer le processus de configuration.

# Lancer Euro Truck Simulator 2

- Commencez par cliquer sur l'icône « Euro Truck Simulator 2 » de votre bureau, ou
- Accédez au menu des programmes pour jouer à Euro Truck Simulator2, en suivant le chemin par défaut suivant : « Démarrer » -> « Tous les programmes » -> « Euro Truck Simulator 2 » -> « Jouer à Euro Truck Simulator 2 ».

## Activation du jeu

 Pour débloquer les fonctionnalités complètes de ce jeu, vous devez l'activer en saisissant le code de la clé produit fourni avec votre exemplaire du jeu. Saisissez la clé produit en bas de l'écran. Aucune connexion Internet n'est nécessaire pour activer le jeu. Vous pouvez copier-coller l'intégralité de la clé produit en utilisant le presse-papiers Windows.

|             | ACTIVATION                                                                                                    |                                                                               |                            |
|-------------|----------------------------------------------------------------------------------------------------|-------------------------------------------------------------------------------|----------------------------|
| Veuillez ac | tiver le jeu et jouer avec tout son<br>contenu.                                                                                                    | Français                                                                      | ~                          |
|             | Version DVD du jeu ?<br>La Clé du Produit est incluse dans le boitier du je<br>tout le contenu du jeu.                                                  | u, entrez la juste ci-dessous                                                 | pour débloquer             |
|             | Télècharger le jeu par Internet ?<br>Vous pouvez jouer gratuitement au jeu dans le mo<br>ordinateur. Nouer gspèrons que vous almerez ass<br>Simulator 2 | ode Démo pour voir s'il fonct<br>sez le jeu pour l'acheter ! <mark>Eur</mark> | ionne sur votre<br>o Truck |
| Vor         | tre clê produit :                                                                                                    |                                                                               |                            |
|             | Activer le jeu                                                                                                    | Démarrer en mode D                                                            | émo                        |

- 2. Cliquez sur le bouton « Activer le jeu ».
- **3.** Le jeu vous demandera ensuite s'il doit vérifier automatiquement (en accédant à Internet) les nouvelles informations et mises à jour. Celles-ci s'afficheront à chaque fois que vous démarrez le jeu. Vous pouvez modifier ce paramètre ultérieurement depuis l'écran Options, section Jouabilité.

 $(\mathbf{\Phi})$ 

# Création d'un profil

Pour jouer à **Euro Truck Simulator 2**, vous devez créer un profil, l'avatar virtuel qui vous représente dans le jeu.

| <b>N</b>            | NOUVEAU PROFIL           | ×                    |
|---------------------|--------------------------|----------------------|
| Nom                 | Joueur                   | ••••                 |
| Photo               | Design préféré du camion | Logo de l'entreprise |
|                     |                          |                      |
| Nom de l'entreprise | Euro Truck Simulator     |                      |
| Langue              | Français                 | ~                    |
| Carte               |                          |                      |
|                     | Créer                    |                      |

Choisissez votre nom, votre sexe, une photo, le design préféré du camion, le logo et le nom de votre entreprise, puis validez pour commencer à jouer.

Vous pouvez créer le nombre de profils de votre choix et démarrer le jeu dans une ville différente à chaque fois. Cette option est très utile lorsque plusieurs personnes jouent sur le même ordinateur.

## Menu principal

Le menu principal d'**Euro Truck Simulator 2** vous permet d'accéder à différentes actions, comme jouer, sauvegarder, charger, quitter et bien d'autres. Il a été conçu pour imiter l'aspect d'un véritable bureau d'ordinateur, sur lequel les icônes et widgets représentent les applications utiles à tout chef d'entreprise soucieux de développer son empire. Quoi que vous vouliez faire dans le jeu, que ce soit gérer votre entreprise ou modifier des paramètres de jeu, vous pourrez l'accomplir depuis ce menu.

 $( \bullet )$ 

Au début du jeu, le menu aura l'aspect suivant (seules quelques options standard sont disponibles) :

۲

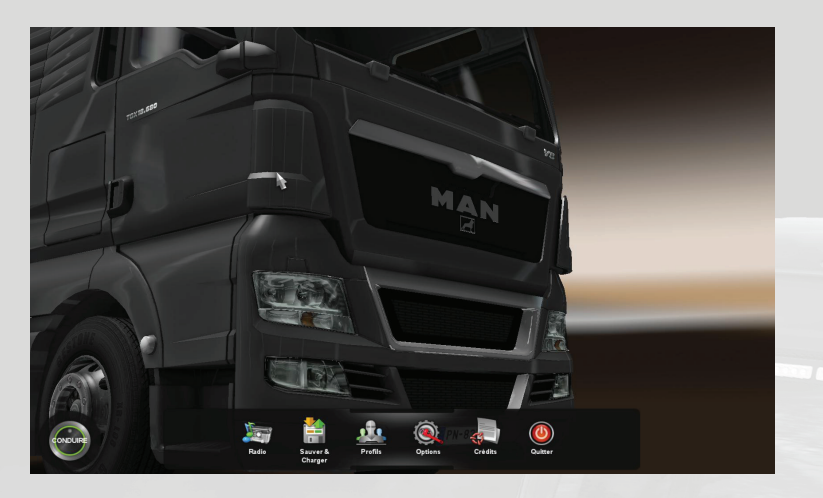

Après plusieurs missions, il accueillera la multitude de fonctionnalités que vous découvrirez au cours de votre progression :

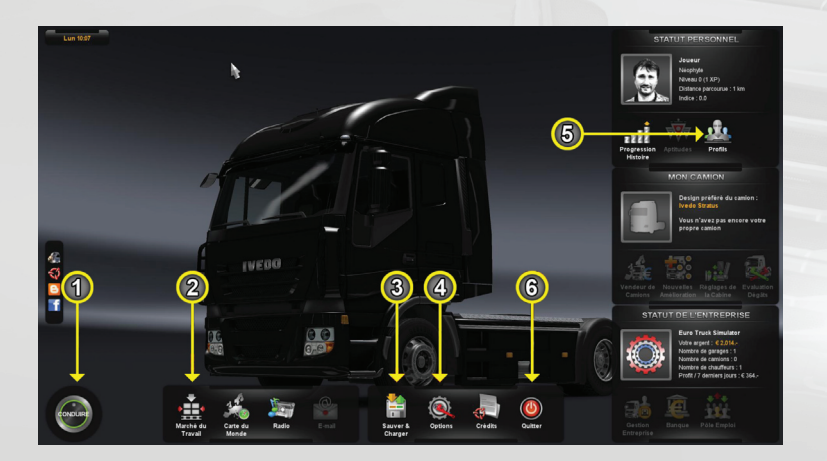

۲

 $(\mathbf{\Phi})$ 

 $( \bullet )$ 

Ces options seront nombreuses, mais les fonctions principales auxquelles vous aurez accès sont les suivantes :

#### Accéder au monde (1)

En appuyant sur le bouton « Conduire », vous rejoignez directement le monde pour conduire où vous le souhaitez, à condition cependant de posséder un camion ou une mission à effectuer.

#### Choisir une mission (2)

Le Marché du travail propose toutes les offres de mission disponibles dans la zone que vous avez déjà explorée. Les missions sont de deux types, rapides et d'entreprise. Les missions rapides ne vous font pas gagner beaucoup d'argent, mais votre employeur s'occupe de tout. Vous démarrez avec un camion emprunté, déjà chargé, et prêt à partir sur les routes. En attendant que vous achetiez un camion, c'est, au début du jeu, votre seule source de revenus. Lorsque vous serez propriétaire de votre propre véhicule, les missions d'entreprise deviendront également accessibles. Elles vous feront gagner plus d'argent, mais impliquent plus de responsabilités. Vous devrez payer le carburant et les réparations et rejoindre vous-même le dépôt de l'entreprise pour récupérer les marchandises.

En vous déplaçant librement dans le monde, vous pouvez bien évidemment accéder à tout dépôt de marchandises et charger ce qui est disponible sur place. Cependant, seules l'utilisation du Marché de fret et une bonne organisation vous permettront de décrocher les meilleures missions rémunératrices.

#### Sauvegarder la partie (3)

Ce n'est plus une action essentielle dans le jeu. Elle apparaît ici par souci de commodité. Le jeu effectuant des sauvegardes automatiques régulières, vous n'êtes plus contraint de le faire manuellement.

#### Modifier les paramètres (4)

Ici, vous pouvez modifier les paramètres vidéo et audio, changer vos préférences de jeu ou personnaliser les commandes.

#### Changer de profil (5)

Vous pouvez changer facilement de profil par l'intermédiaire du widget personnel. De cette façon, plusieurs personnes peuvent jouer sur le même ordinateur sans supprimer la progression des autres joueurs.

# Quitter la partie (6)

Pour quitter Euro Truck Simulator 2 et revenir sous Windows.

# Options

Ici, vous pouvez modifier les paramètres du jeu qui correspondent le mieux à votre ordinateur et à votre style de conduite. Voici la liste de ces options :

#### Graphismes

Pour changer la résolution du jeu et trouver le bon équilibre entre l'aspect visuel du jeu et ses performances.

#### Audio

Pour régler le volume de la musique et des effets sonores, ou inverser la stéréo.

#### Jouabilité

• Langue – Choisissez la langue à utiliser pour jouer au jeu.

• **Type de transmission** — Réglez le type de transmission que vous voulez utiliser : manuelle ou automatique assistée. La boîte « Automatique simple » vous permet de jouer dans un mode simplifié, où vous n'avez pas besoin de passer les vitesses ; les freins s'utilisent en guise de marche arrière si vous êtes à l'arrêt ou si vous reculez. L'option « Boîte en H » fonctionne uniquement avec un contrôleur spécial.

• Affichage de l'heure sur 24h — Sélectionnez l'affichage de l'heure sur 12h ou 24h.

• Utiliser les miles - Choisissez d'utiliser des kilomètres ou des miles.

• **Simulation de la fatigue** — Vous pouvez désactiver la simulation de la fatigue si vous préférez conduire sans jamais vous reposer.

 Didacticiel — Décochez cette option pour annuler le didacticiel d'introduction, cacher les astuces d'aide et débloquer toutes les fonctionnalités du menu principal. Utilisez-la à bon escient car cette action ne peut pas être réactivée ultérieurement.

 Autocentrage de la direction — Pour choisir si les roues avant doivent être réalignées automatiquement lorsque vous relâchez les commandes du volant.

• **Nouveautés en ligne** — Pour afficher les mises à jour du jeu depuis l'écran de sélection des profils.

 $(\mathbf{\Phi})$ 

• **Souris inversée** — Pour inverser l'axe vertical de la souris.

### Clavier

Ici, vous pouvez réattribuer les touches. Cliquez simplement sur l'action que vous voulez changer et appuyez sur la nouvelle touche (ou sur Échap pour annuler).

### Contrôles

C'est ici que vous pouvez définir votre contrôleur. Vous utilisez un volant ou une manette ? Assurez-vous de consulter cette option avant de démarrer.

Les contrôleurs de jeu pris en charge sont les suivants :

- Clavier (uniquement)
- Clavier + Souris
- Clavier + Contrôleur

Choisissez la configuration de contrôleurs souhaitée dans la boîte de sélection du haut, et n'oubliez pas de paramétrer correctement votre contrôleur avant de jouer !

## **Touches des contrôles**

Vous pouvez réattribuer complètement les touches des contrôles, par l'intermédiaire de l'écran **« Options » -> « Clavier »**.

 $( \bullet )$ 

# Contrôles principaux du camion

| Accélérateur<br>Frein/Marche arrière<br>Tourner à gauche<br>Tourner à droite<br>Rapport supérieur<br>Rapport inférieur      | Haut<br>Bas<br>Gauche<br>Droite<br>Maj gauche<br>Ctrl gauche | Z<br>S<br>Q<br>D<br>Maj droit<br>Ctrl droit |
|----------------------------------------------------------------------------------------------------|--------------------------------------------------------------|---------------------------------------------|
| Démarrer/Arrêter le moteur<br>Frein de parking<br>Frein moteur<br>Clignotant gauche<br>Clignotant droit<br>Feux de détresse | E<br>Barre d'espace<br>B<br>[<br>]<br>F                      |                                             |
| Mode d'éclairage (phares)<br>Klaxon<br>Essuie-glaces<br>Régulateur de vitesse                                               | L<br>H<br>P<br>C                                             | =                                           |

---

۲

# Contrôles des caméras

 $(\mathbf{\Phi})$ 

| Caméra | intérieure         | 1 |
|--------|--------------------|---|
| Caméra | Poursuite          | 2 |
| Caméra | du dessus          | 3 |
| Caméra | de toit            | 4 |
| Caméra | Vue par la fenêtre | 5 |
| Caméra | du pare-chocs      | 6 |
| Caméra | sur les roues      | 7 |
| Caméra | auto               | 8 |
| Caméra | suivante           | 9 |
|        |                    |   |

# **Contrôles divers**

| Montrer/Afficher les rétroviseurs<br>virtuels à l'écran<br>Basculer les modes GPS<br>Réglage de la souris pour le GPS | F2<br>F3<br>F1 | - IFR.23 |
|----------------------------------------------------------------------------------------------------|----------------|----------|
| Activer<br>Atteler/Dételer la remorque                                                                                | Entrée<br>T    |          |
| Capture d'écran                                                                                                    | F10            |          |

۲

ETS2\_manual\_final\_FR.indd Sec1:10

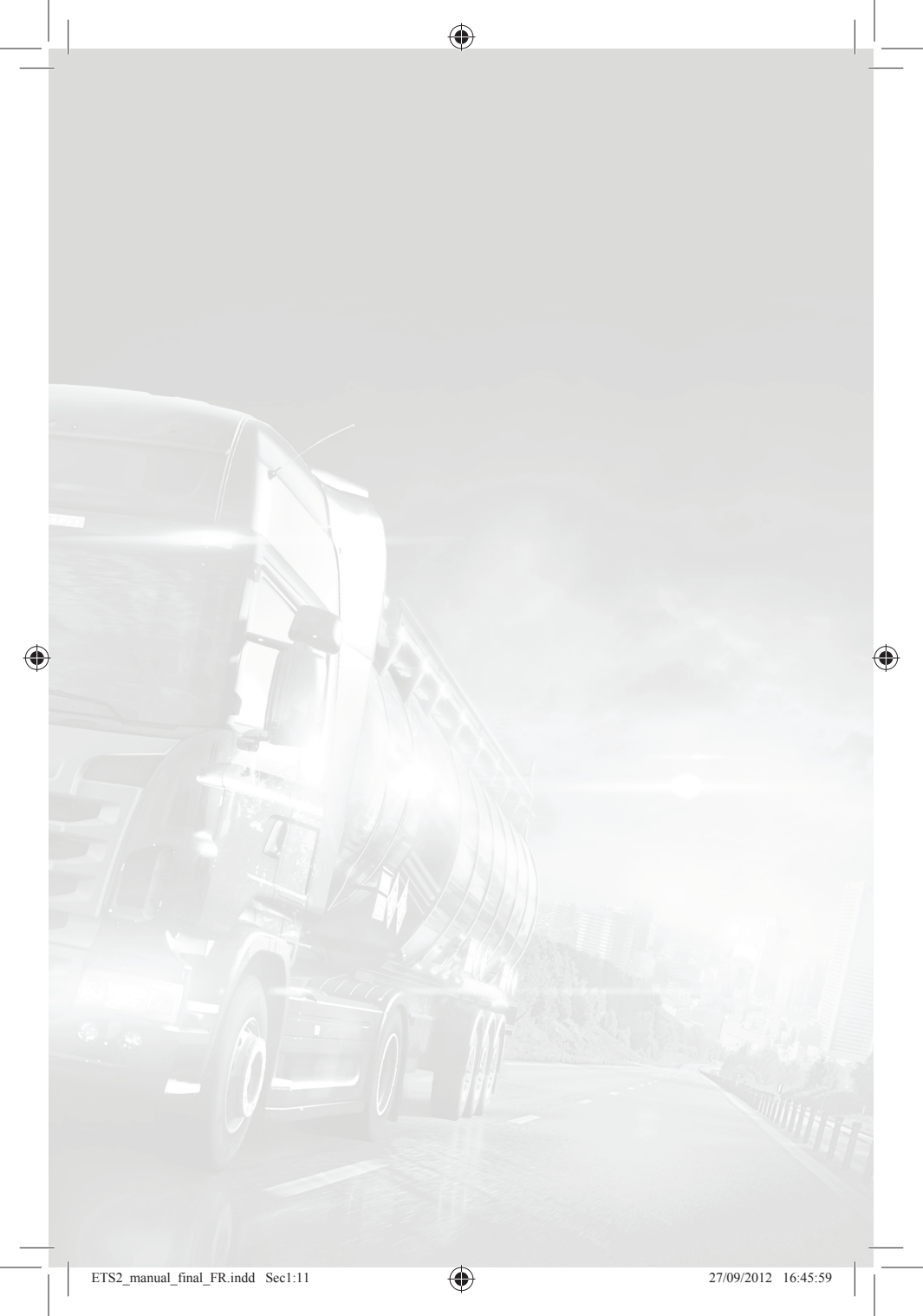

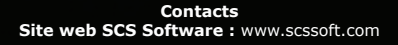

۲

Site web officiel Euro Truck Simulator 2 : www.eurotrucksimulator2.com

© 2012 SCS Software. Tous droits réservés.

۲

 $\bigcirc$